# 住院医师规范化培训管理平台 (住院医师管理)

操作手册 (培训基地)

### 目录

| 1. | 矴   | 角定上报方式        | 3 |
|----|-----|---------------|---|
| 2. | 月   | 月户账号管理        | 3 |
|    | 1.1 | 平台地址          | 3 |
|    | 1.2 | 用户登录          | 4 |
|    | 1.3 | 密码找回          | 4 |
|    | 1.4 | 密码修改          | 5 |
| 3. | 扌   | 四收信息管理        | 6 |
|    | 2.1 | 招收时间安排查看      | 6 |
|    | 2.2 | 住院医师账号录入      | 7 |
|    | 2.3 | 培训信息导入        | 9 |
|    | 2.4 | 基本信息查看及退回     | 9 |
|    | 2.5 | 住院医师招收信息上报审核1 | 1 |
|    | 2.6 | 历史招收信息查询1     | 2 |
| 3  | ſ   | È院医师信息管理 1    | 3 |
|    | 3.1 | 住院医师账号录入1     | 3 |
|    | 3.2 | 培训信息更新1       | 4 |
|    | 3.3 | 基本信息查看及退回1    | 5 |
|    | 3.4 | 住院医师更新信息上报审核1 | 7 |

|   | 3.5 | 异常人员名单查询     | 18 |
|---|-----|--------------|----|
|   | 3.6 | 住院医师信息更新记录查询 | 18 |
| 4 | 住   | 院医师账户管理      | 20 |
| 5 | 技   | 术支持          | 21 |

# 1. 确定上报方式

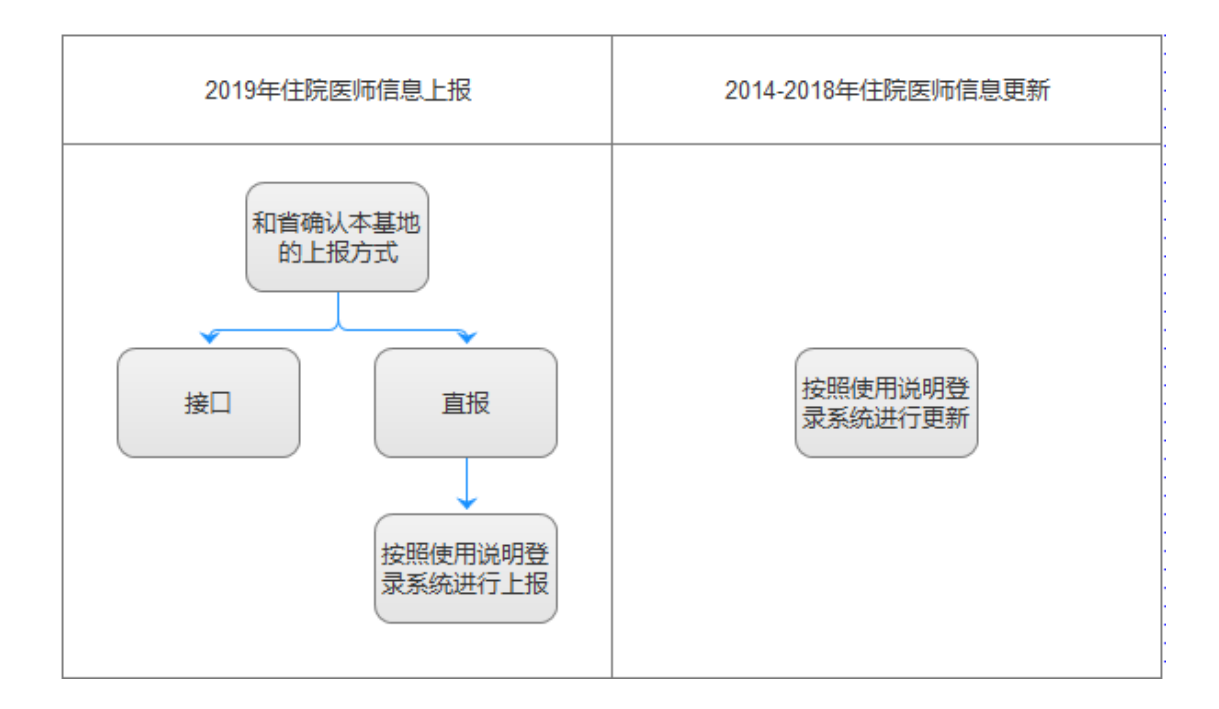

# 2. 用户账号管理

### 1.1 平台地址

### 平台地址: https://www.ccgme-cmda.cn/

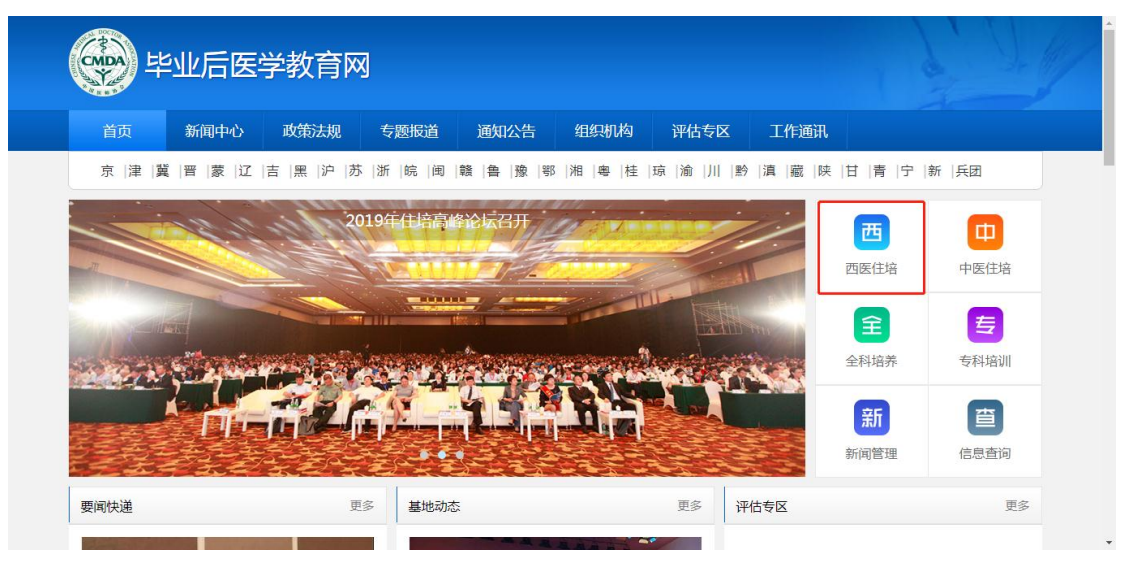

### 1.2 用户登录

页面示意:

| 业务管理系统 | 住院四    | 医师入口 | 培     | 训教学系统 | × |
|--------|--------|------|-------|-------|---|
|        |        |      |       |       |   |
| 8      | 请输入用户名 |      |       |       |   |
| 6      | 请输入密码  |      |       |       |   |
| 清输     | 入验证码   | 5648 | ⊙ 换一换 |       |   |
|        |        |      |       |       |   |
|        | ž      | 録    |       |       |   |
|        |        |      |       |       |   |
|        |        |      |       |       |   |

#### 使用说明:

- 第一步:点击西医住培子系统入口"西医住培";
- 第二步:点击"业务管理系统"页签;
- 第三步:正确输入账号 (系统内正确的培训基地名称);
- 第四步:正确输入密码;
- 第五步:正确输入验证码;
- 第六步:点击"登录",验证通过后跳转至系统内。

### 1.3 密码找回

请联系"省级行政部门"或"中国医师协会"进行密码重置。

### 1.4 密码修改

功能入口:登录平台后,点击左侧菜单【系统管理】--【修改密码】,可进入修改密码界面;

| 首页   |   |
|------|---|
| 基地管理 | - |
| 培训招录 | ~ |
| 师资管理 | - |
| 系统管理 | 4 |
| 密码修改 |   |
| 使用说明 |   |

页面示意:

| *当前密码: |  |
|--------|--|
|        |  |
| *新密码:  |  |
|        |  |
| *确认密码: |  |
|        |  |

保存

使用说明:

第一步:正确输入"当前密码";

第二步:"当前密码"验证通过后,输入"新密码"并确认,点击"保存"即完成密码重置。

# 3. 招收信息管理

**功能入口:**点击左侧导航【住院医师管理】,跳转至住院医师管理系统导航页(导航页展示 了住院医师管理的主要流程和业务场景,便于用户查找对应的解决方法),点击左侧导航【招 收信息管理】

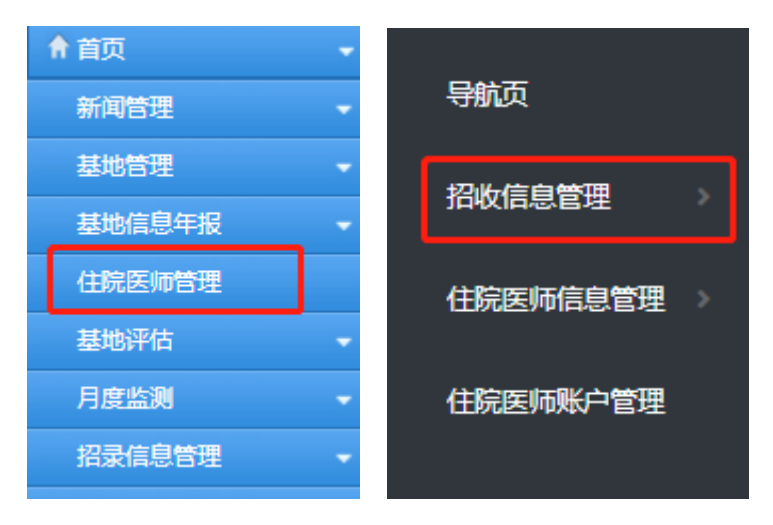

### 2.1 招收时间安排查看

功能入口:点击左侧导航【招收信息管理】--【时间安排】

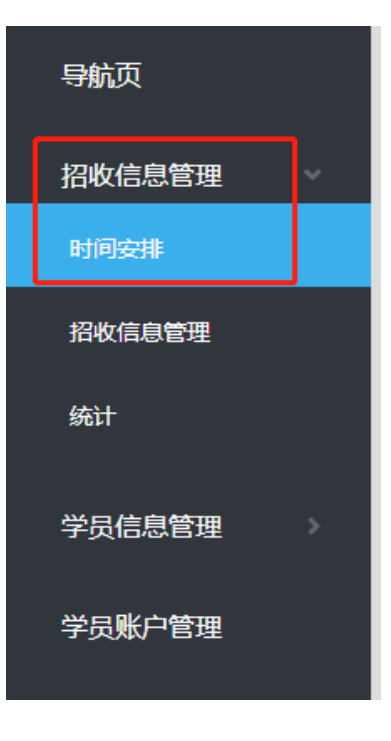

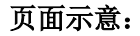

| 羽 | <b>召收年份:</b> 2018 | ◆ 批次: 1 | ◆                   |                     |     |
|---|-------------------|---------|---------------------|---------------------|-----|
|   | 年份                | 批次      | 开始时间                | 结束时间                | 状态  |
|   | 2018              | 1       | 2018-10-09 00:00:00 | 2018-12-08 00:00:00 | 已结束 |
|   |                   |         |                     |                     |     |
|   |                   |         |                     |                     |     |
|   |                   |         |                     |                     |     |
|   |                   |         |                     |                     |     |
|   |                   |         |                     |                     |     |

- 1. 页面显示所有年度的招收时间安排,可通过查询条件筛选招收时间安排;
- 2. 招收相关操作请在设置的时间范围内进行。

### 2.2 住院医师账号录入

功能入口:点击左侧导航【招收信息管理】--【招收信息管理】

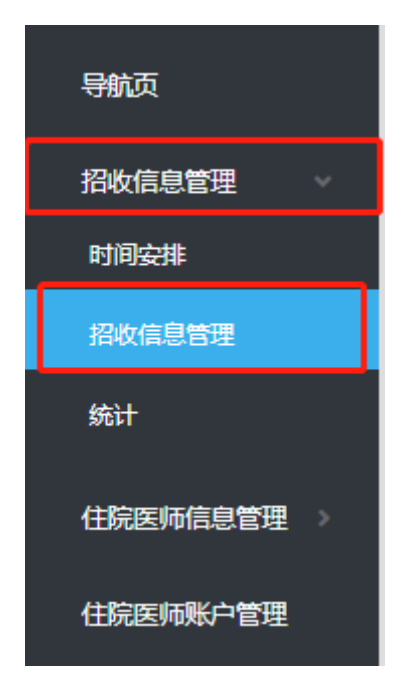

| 招收       | ∓份:               | 2019 |     |      |     | 培训专业: | 塙川 | 专业    | Ŧ               | 姓名:           | 姓名  |       | 证件号码:   | 证件号码    |     | 人员类型: | 请选择    | ¢   |
|----------|-------------------|------|-----|------|-----|-------|----|-------|-----------------|---------------|-----|-------|---------|---------|-----|-------|--------|-----|
| 应届/      | 主届:               | 请选择  |     | \$   | 医师  | 资格考试: | 请送 | 先择    | \$              | 学历:           | 请选择 | ¢     | 学位:     | 请选择     | ¢   | 学位类型: | 请选择    | ¢   |
| 核定培训     | ∓限:               | 核定培认 | 川年限 |      |     | 上报状态: | 请道 | 先择    | φ.              | 审核状态:         | 请选择 | \$    | 农村订单定向免 | 费医学毕业生: | 请选择 | \$    |        |     |
| 西部支援行    | 动住院               | 医师:  | 请选择 | ž    | \$  |       |    |       |                 |               |     |       |         |         |     |       |        |     |
|          |                   |      |     |      |     |       |    |       |                 |               |     |       |         |         | 查询  | 导出    | 历史招录信题 | 息查询 |
| <u> </u> |                   |      | ٦.  |      |     |       |    |       |                 |               |     |       |         |         |     |       |        |     |
| 住院       | 医师账               | 号导入  | 账   | 号模板下 | 载   | 基本信息  | 退回 | 培训信息  | ■入 1            | <b>培训信息模板</b> | 下载  | 上报    |         |         |     |       |        |     |
|          |                   | 操作   | 基   | 本信息退 | 回情况 | 基地上报  | 状态 | 省审核状态 | 招收年(            | 分培训           | 专业  | 姓名    | 性别      | 证件类型    | 证件  | :号码   | 手机号    |     |
|          | <del>an</del> a a | 余编辑  |     | 已修改  | ¢   | 未上打   | R  | 退回    | 2019            | 内             | 科   | 张磊    | 女性      | 居民身份证   |     |       |        | 本   |
|          |                   |      |     |      |     |       |    |       |                 |               |     |       |         |         |     |       |        |     |
|          |                   |      |     |      |     |       |    |       |                 |               |     |       |         |         |     |       |        |     |
|          |                   |      |     |      |     |       |    |       |                 |               |     |       |         |         |     |       |        |     |
|          |                   |      |     |      |     |       |    |       |                 |               |     |       |         |         |     |       |        |     |
|          |                   |      |     |      |     |       |    |       |                 |               |     |       |         |         |     |       |        |     |
|          |                   |      |     |      |     |       |    |       |                 |               |     |       |         |         |     |       |        |     |
|          |                   |      |     |      |     |       |    |       |                 |               |     |       |         |         |     |       |        |     |
|          |                   |      |     |      |     |       |    |       |                 |               |     |       |         |         |     |       |        |     |
|          |                   |      |     |      |     |       |    |       |                 |               |     |       |         |         |     |       |        |     |
|          |                   |      |     |      |     |       |    |       |                 |               |     |       |         |         |     |       |        |     |
|          |                   |      |     |      |     |       |    |       |                 |               |     |       |         |         |     |       |        |     |
|          |                   |      |     |      |     |       |    | 1     | <b>年1条</b> 记    | 忌 1 而 当前筵     | 1 m | 毎面・20 | 0条 ▼    |         |     |       |        |     |
|          |                   |      |     |      |     |       |    | -     | ~~ <u>~</u> 300 | ~ ~ ~         |     |       | ovax.   |         |     |       |        |     |

- 第一步:点击"账号模板下载";
- 第二步:根据模板录入本次招收的住院医师账号信息;
- 第三步:点击"住院医师账号导入",选择导入文件,点击"打开";
- 第四步:页面显示导入结果及详情。

|   | 导入详情      |                                                                                                    | ×      |
|---|-----------|----------------------------------------------------------------------------------------------------|--------|
| 劃 | 导入信息<br>; | 成功导入:0行,错误:21行                                                                                                    | ŕ      |
|   | 详情:       | 错误详情(最大支持记录错误行数50条):<br>第2行,第2列:<身份证件类别>错误<br>第2行,第3列:<身份证件号码>错误<br>第2行,第4列:<有效的手机号码>错误<br>第3行,第2列:<身份证件类别>错误<br>第3行,第3列:<身份证件号码>错误<br>第3行,第3列:<身份证件号码>错误<br>第3行,第3列:<身份证件号码>错误 | ₹<br>• |
|   |           | 关闭                                                                                                    |        |

### 2.3 培训信息导入

### 页面示意:

| 招收年(                                                        | 分: 2019 |        | 培训专业:    | 培训专业     | Ŧ    | 姓名:    | 姓名  |    | 证件号码:   | 证件号码    |     | 人员类型: | 请选择    | \$  |
|-------------------------------------------------------------|---------|--------|----------|----------|------|--------|-----|----|---------|---------|-----|-------|--------|-----|
| 应届/往                                                        | 富: 请选择  | \$     | 医师资格考试:  | 请选择      | ¢    | 学历:    | 请选择 | ¢  | 学位:     | 请选择     | \$  | 学位类型: | 请选择    | ¢   |
| 核定培训年                                                       | 限: 核定培训 | 年限     | 上报状态:    | 请选择      | ¢    | 审核状态:  | 请选择 | ¢  | 农村订单定向免 | 费医学毕业生: | 请选择 | \$    |        |     |
| なしたわい(十代: 1) なした 10 (1) (1) (1) (1) (1) (1) (1) (1) (1) (1) |         |        |          |          |      |        |     |    |         |         |     |       |        |     |
|                                                             |         |        |          |          |      |        | _   |    |         |         | 查询  | 导出    | 历史招录信息 | 息查询 |
| 住院医                                                         | 师账号导入   | 账号模板下载 | 基本信息追    | · 培训信息   | 导入 培 | 训信息模板了 | 下载  | 上报 |         |         |     |       |        |     |
|                                                             | 操作      | 基本信息退回 | 情况 基地上报机 | 状态 省审核状态 | 招收年份 | 培训考    | 专业  | 姓名 | 性别      | 证件类型    | iŒ( | 件号码   | 手机号    |     |
|                                                             | 删除 编辑   | 已修改    | 未上报      | 退回       | 2019 | 内利     | 科   | 张磊 | 女性      | 居民身份证   |     |       |        | 本!  |

使用说明:

- 第一步:点击"培训信息模板下载";
- 第二步:根据模板录入本次招收的住院医师的培训信息;
- 第三步:点击"培训信息导入",选择导入文件,点击"打开";
- 第四步:页面显示导入结果及详情。

| 导入详情 |                                         | × |
|------|-----------------------------------------|---|
| 导入信息 | 成功导入:0行,错误:1行                           | * |
| 详情:  | 错误详情(最大支持记录错误行数50条):<br>第3行,<学员培训的省份>错误 | • |
|      | 关闭                                      |   |

### 2.4 基本信息查看及退回

| 招收年     | 份: 2019                      |                              | 培训专业:                                                   | 培训专业                         | Ψ                       | 姓名:                     | 姓名                   |                       | 证件号码:           | 证件号码                 |     | 人员类型:        | 请选择          | ¢         |
|---------|------------------------------|------------------------------|---------------------------------------------------------|------------------------------|-------------------------|-------------------------|----------------------|-----------------------|-----------------|----------------------|-----|--------------|--------------|-----------|
| 应届/往    | <b>[届:</b> 请选择               | \$                           | 医师资格考试:                                                 | 请选择                          | \$                      | 学历:                     | 请选择                  | ¢                     | 学位:             | 请选择                  | \$  | 学位类型:        | 请选择          | ¢         |
| 核定培训年   | -限: 核定培训                     | 年限                           | 上报状态:                                                   | 请选择                          | \$                      | 审核状态:                   | 请选择                  | ¢                     | 农村订单定向免         | 费医学毕业生:              | 请选择 | \$           |              |           |
| 西部支援行   | 动住院医师:                       | 清选择                          | \$                                                      |                              |                         |                         |                      |                       |                 |                      |     |              |              |           |
|         |                              |                              |                                                         |                              |                         |                         |                      |                       |                 |                      |     | _            |              |           |
|         |                              |                              |                                                         |                              |                         |                         |                      |                       |                 |                      | 查询  | - 导出         | 历史招录信        | 息查询       |
| (+ 00 7 |                              |                              | * ***                                                   | 19月 校训店                      | ARX M                   | 加左白井石                   | T #8                 | 1 412                 |                 |                      | 查询  | ) 导出         | 历史招录信        | 息查询       |
| 住院間     | 医师账号导入                       | 账号模板下                        | 载基本信息                                                   | 退回 培训信                       | 息导入 増                   | 训信息模板                   | 下载                   | 上报                    |                 |                      | 查询  | )  导出        | 历史招录信        | 息查询       |
| 住院師     | 医师账号导入<br><b>操作</b>          | 账号模板下<br>基本信息退               | 载 基本信息<br>回情况 基地上报                                      | 退回 培训信.<br>状态 省审核状态          | 息导入 培<br>怒 招收年份         | ;训信息模板<br>: 培训          | 下载                   | 上报 姓名                 | 性别              | 证件类型                 | 查询  | 9 导出         | 历史招录信        | 息查询       |
| 住院留     | 医师账号导入<br>操作<br>删除 编辑        | 账号模板下<br>基本信息退<br>日修动        | 费 基本信息<br>回情况 基地上报<br>( 未上                              | 退回 培训信<br>状态 省审核状况<br>员 退回   | 息导入 培<br>5 招收年份<br>2019 | 训信息模板<br><b>培训</b><br>内 | 下载<br><b>专业</b><br>科 | 上报<br>姓名<br>张磊        | <b>性别</b><br>女性 | <b>证件类型</b><br>居民身份证 | 查询  |              | 历史招录信<br>手机号 | 息查询       |
| 住院師     | 医师账号导入<br><b>操作</b><br>删除 编辑 | <u>账号模板下</u><br>基本信息退<br>已修改 | 基本信息           回情况         基地上报           (         未上掛 | 退回<br><b>状态 省审核状</b><br>员 退回 | 息导入 培<br>5 招收年份<br>2019 | 训信息模板<br><b>培训</b><br>内 | 下载<br><b>专业</b><br>科 | <b>上报</b><br>姓名<br>张磊 | <b>性别</b><br>女性 | <b>证件类型</b><br>居民身份证 | 宣词  | 9 导出<br>E件号码 | 历史招录信<br>手机号 | 息查询<br>本! |

**第一步:**点击住院医师姓名,查看基本信息;

| 住院医师信息详情    |                        |                |      | × |
|-------------|------------------------|----------------|------|---|
| 基本信息  学习经历  | 证书信息 <mark>培训信息</mark> |                |      |   |
| 姓名:         | 张磊                     | 个人照片:          | . 9  |   |
| 性别:         | 女性                     |                |      | I |
| 民族:         | 汉族                     |                | - LL |   |
| 出生日期:       | 1994-09-11             | □ 身份证正面照(人像页): |      |   |
| 婚姻状况:       | 未婚                     |                |      | I |
| 国籍及地区:      | 中国大陆                   |                |      | I |
| 证件类型:       | 居民身份证                  |                | Age  | I |
| 证件号:        | 110106198807252745     | 身份证反面照(国徽页):   |      | ľ |
| 户口所在地省行政区划: | 北京                     |                |      |   |
| 手机:         | 18600362657            |                | I A  |   |
|             |                        | 一一一            |      |   |

第二步:如信息需要修改,则勾选该行,点击"基本信息退回";

**第三步:**填写退回意见;

| 。<br>基本          | 信息退回修 | 改  |   |    | 1 1- | × |
|------------------|-------|----|---|----|------|---|
| <b>设</b> :<br>:托 | *意见:  | 意见 |   |    |      | 4 |
|                  |       | 保祥 | 7 | 关闭 |      | Ŧ |

**第四步:**列表"基本信息退回情况"列显示"退回修改",住院医师修改保存后,该列显示 "已修改";

| 招收年份   | 2019    |       | 培训专业:    | 培训专业                                                                                                    | Ŧ    | 姓名:    | 姓名  |    | 证件号码:   | 证件号码      |     | 人员类型: | 请选择    | ¢  |
|--------|---------|-------|----------|----------------------------------------------------------------------------------------------------|------|--------|-----|----|---------|-----------|-----|-------|--------|----|
| 应届/往届  | : 请选择   | \$    | 医师资格考试:  | 请选择                                                                                                    | \$   | 学历:    | 请选择 | ¢  | 学位:     | 请选择       | ¢   | 学位类型: | 请选择    | ¢  |
| 核定培训年限 | !: 核定培训 | 年限    | 上报状态:    | 请选择                                                                                                    | \$   | 审核状态:  | 请选择 | ¢  | 农村订单定向免 | - 弗医学毕业生: | 请选择 | \$    |        |    |
| 西部支援行动 | 住院医师:   | 青选择   | ¢        |                                                                                                    |      |        |     |    |         |           |     |       |        |    |
|        |         |       |          |                                                                                                    |      |        |     |    |         |           | 查询  | 9 导出  | 历史招录信息 | 查询 |
| 住院医    | 而账号导入   | 账号模板下 | 载 基本信息;  | <b>退回</b> 培训信息                                                                                                    | 导入 培 | 训信息模板下 | 載   | 上报 |         |           |     |       |        |    |
|        | 操作      | 基本信息退 | 回情况 基地上报 | 状态 省审核状态                                                                                                    | 招收年份 | 培训     | ≜不  | 姓名 | 性别      | 证件类型      | ü   | E件号码  | 手机号    |    |
| 2      | 删除 编辑   | 已修改   | 女 未上折    | こ しょうしょう しょうしょう しょうしょう しょうしん しょうしん しょう しょうしん しょう しょう しょう しょう しょう しょう しょう しょう しょう しょう | 2019 | 内和     | 4   | 张磊 | 女性      | 居民身份证     |     |       |        | 本! |
|        |         |       |          |                                                                                                    |      |        |     |    |         |           |     |       |        |    |

第五步:点击"已修改",可查看住院医师修改详情。

### 2.5 住院医师招收信息上报审核

页面示意:

| 招收年   | 份: 2019 |       | 培训专业     | 培训专业    | Ŧ       | 姓名:     | 姓名                                                                                                    |    | 证件号码:    | 证件号码    |     | 人员类型: | 请选择   | ¢   |
|-------|---------|-------|----------|---------|---------|---------|----------------------------------------------------------------------------------------------------|----|----------|---------|-----|-------|-------|-----|
| 应届/往  | 編: 请选择  | ¢     | 医师资格考试:  | 请选择     | ¢       | 学历:     | 请选择                                                                                                    | ¢  | 学位:      | 请选择     | ¢   | 学位类型: | 请选择   | \$  |
| 核定培训年 | 限: 核定培训 | 年限    | 上报状态     | 请选择     | ¢       | 审核状态:   | 请选择                                                                                                    | ¢  | 农村订单定向免费 | 费医学毕业生: | 请选择 | ¢     |       |     |
| 西部支援行 | 动住院医师:  | 请选择   | ¢        |         |         |         |                                                                                                    |    |          |         |     |       |       |     |
|       |         |       |          |         |         |         |                                                                                                    |    |          |         | 查询  | 导出    | 历史招录信 | 息查询 |
|       |         |       |          |         |         |         |                                                                                                    |    |          |         |     |       |       |     |
| 住院間   | 医师账号导入  | 账号模板T | 「载」基本信息  | 退回」培训信  | 息导入   纬 | 音训信息模板下 | すうしょう しょうしん しょうしん しょうしょう しょう しょう しょう しょう しょう しょう しょう しょう | -报 |          |         |     |       |       |     |
|       | 操作      | 基本信息返 | 回情况 基地上报 | 状态 省审核状 | 态 招收年份  | 分培训考    | ₹¥                                                                                                    | 姓名 | 性别       | 证件类型    | រៀ  | 件号码   | 手机号   |     |
|       | 删除 编辑   | 已修    | 改 未上     | 長 退回    | 2019    | 内科      | 4                                                                                                    | 张磊 | 女性       | 居民身份证   |     |       |       | 本   |

#### 使用说明:

第一步: 勾选需要上报的住院医师信息, 点击"上报"按钮;

第二步:列表"基地上报状态"列显示"已上报";

| 招收年   | ⊨份: 2019             |                                                    | t                      | 音训专业: t               | 部川专业                                                 | *                    | 姓名: 姓名                       |                | 证件号码:           | 证件号码                 |          | 人员类型:      | 请选择           | ¢   |
|-------|----------------------|----------------------------------------------------|------------------------|-----------------------|------------------------------------------------------|----------------------|------------------------------|----------------|-----------------|----------------------|----------|------------|---------------|-----|
| 应届/往  | t届: 请选择              | ¢                                                  | 医师                     | 资格考试:                 | 青选择                                                  | ¢                    | 学历: 请选持                      | ₽ \$           | 学位:             | 请选择                  | ¢        | 学位类型:      | 请选择           | ¢   |
| 核定培训年 | F限: 核定堆              | 训年限                                                | ] .                    | 上报状态:                 | 青选择                                                  | ¢                    | 审核状态: 请选持                    | ≩ ¢            | 农村订单定向免         | 费医学毕业生:              | 请选择      | \$         |               |     |
| 西部支援行 | 动住院医师:               | 请选择                                                | \$                     |                       |                                                      |                      |                              |                |                 |                      |          |            |               |     |
|       |                      |                                                    |                        |                       |                                                      |                      |                              |                |                 |                      |          |            |               | _   |
|       |                      |                                                    |                        |                       |                                                      |                      |                              |                |                 |                      | 查询       | ] 导出       | 历史招录信题        | 息查询 |
| 住院間   | 医师账号导)               | 、账号模板                                              | 下载                     | 基本信息退                 | 回」「培训信息                                              | 导入 培                 | 训信息模板下载                      | 上报             |                 |                      | 查询       | ) 导出       | 历史招录信题        | 息查询 |
| 住院間   | 医师账号导)<br>操作         | 、 账号模板<br>基本信息                                     | 下载                     | 基本信息退基地上报状            | 回 培训信息<br>态 省审核状态                                    | 导入 培<br>招收年份         | 训信息模板下载<br><b>培训专业</b>       | 上报姓名           | 性别              | 证件类型                 | 宣询       |            | 历史招录信号        | 息查询 |
| 住院間   | 医师账号导)<br>操作<br>删除编辑 | <ul> <li>账号模板</li> <li>基本信息</li> <li>目前</li> </ul> | 下载<br><b>國回情况</b><br>敬 | 基本信息退<br>基地上报状<br>已上报 | <ul> <li>店训信息</li> <li>省审核状态</li> <li>待审核</li> </ul> | 导入 培<br>招收年份<br>2019 | 训信息模板下载<br><b>培训专业</b><br>内科 | 上报<br>姓名<br>张磊 | <b>性别</b><br>女性 | <b>证件类型</b><br>居民身份证 | 宣诲       | 导出<br>E件号码 | 历史招录信4<br>手机号 | 息查询 |
| ●     | 医师账号导)<br>操作<br>删除编辑 | 账号模板           基本信息            已信                  | 下载<br>昆回情况<br>政        | 基本信息退<br>基地上报状<br>已上报 | <ul> <li>培训信息</li> <li>合审核状态</li> <li>待审核</li> </ul> | 导入 培<br>招收年份<br>2019 | 训信息模板下载<br><b>培训专业</b><br>内科 | 上报<br>姓名<br>张磊 | <b>性别</b><br>女性 | <b>证件类型</b><br>居民身份证 | 查询<br>iu | E件号码       | 历史招录信号<br>手机号 | 急查询 |

**第三步:**"省审核状态"列显示当前的审核状态,如审核状态为"退回修改"则需重新上报; 注:基本信息和培训信息均填写完整的住院医师才可以进行上报操作,否则系统出现报错提示。

### 2.6 历史招收信息查询

### 页面示意:

| 招收年份     | 3: 2019                                                      |        | 培训专业:    | 培训专业    | Ŧ    | 姓名:    | 姓名  |    | 证件号码:    | 证件号码    |     | 人员类型: | 请选择    | ¢   |
|----------|--------------------------------------------------------------|--------|----------|---------|------|--------|-----|----|----------|---------|-----|-------|--------|-----|
| 应届/往届    | ▮: 请选择                                                       | φ      | 医师资格考试:  | 请选择     | Φ    | 学历:    | 请选择 | \$ | 学位:      | 请选择     | \$  | 学位类型: | 请选择    | ¢   |
| 核定培训年限   | そ: 核定培训年                                                     | 甲限     | 上报状态:    | 请选择     | ¢    | 审核状态:  | 请选择 | \$ | 农村订单定向免费 | 费医学毕业生: | 请选择 | ¢     |        |     |
| 西部支援行动   | 住院医师 : 请                                                     | 选择     | φ        |         |      |        |     |    |          |         |     | ſ     |        |     |
|          |                                                              |        |          |         |      |        |     |    |          |         | 查议  | 前 导出  | 历史招录信息 | 皇宣询 |
|          |                                                              |        |          |         |      |        |     |    |          |         |     |       | ^      |     |
| 住院医      | 「「「「」」「「」」。<br>「」」<br>「」」<br>「」」<br>「」」<br>「」」<br>「」」<br>「」」 | 账号模板下载 | 裁 基本信息退  | 回 培训信息  | 导入 培 | 川信息模板下 | 载」  | L报 |          |         |     |       |        |     |
| <b>Z</b> | 操作                                                           | 基本信息退回 | 信况 基地上报机 | 态 省审核状态 | 招收年份 | 培训专    | ₩¥  | 姓名 | 性别       | 证件类型    | i   | 正件号码  | 手机号    |     |
|          | 删除 编辑                                                        | 已修改    | 已上报      | 待审核     | 2019 | 内科     | ł   | 张磊 | 女性       | 居民身份证   |     |       |        | 本   |

### 使用说明:

第一步:点击"历史招录信息查询"按钮,进入历史信息查询页面;

第二步:可根据查询条件筛选需要查询的住院医师信息;

| 招收年份:    | 2019    | ◆ 培训   | 专业: 请选持 | P# | ♦ 姓名: | 姓名  |    | 证件号码:   | 证件号码    |     | 人员类型: | 请选择 | ¢    |
|----------|---------|--------|---------|----|-------|-----|----|---------|---------|-----|-------|-----|------|
| 应届/往届:   | 请选择     | ♥ 医师资格 | 考试: 请选持 | Ş. | ♦ 学历: | 请选择 | ¢  | 学位:     | 请选择     | \$  | 学位类型: | 请选择 | ¢    |
| 核定培训年限:  | 核定培训年限  | 上报     | 狀态: 请选择 | ¥  | 审核状态: | 请选择 | ¢  | 农村订单定向免 | 费医学毕业生: | 请选择 | \$    |     |      |
| 西部支援行动住的 | 短师: 请选择 | •      |         |    |       |     |    |         |         |     |       |     | J    |
|          |         |        |         |    |       |     |    |         |         |     | 查询    | 导出  | 返回   |
| 上报状态     | 上报时间    | 审核状态   | 招收年份    | 省份 | 培训专业  | 姓名  | 性别 | 证件类型    | iÆ      | 件号码 | 手机号   |     | 人员类型 |
|          |         |        |         |    |       |     |    |         |         |     | 查无数据  |     |      |
|          |         |        |         |    |       |     |    |         |         |     |       |     |      |
|          |         |        |         |    |       |     |    |         |         |     |       |     |      |

第三步:点击"返回",可回到当前招收年度信息操作页面。

# 3 住院医师信息管理

**功能入口:**点击左侧导航【住院医师管理】,跳转至住院医师管理系统导航页(导航页展示 了住院医师管理的主要流程和业务场景,便于用户查找对应的解决方法),点击左侧导航【住 院医师信息管理】

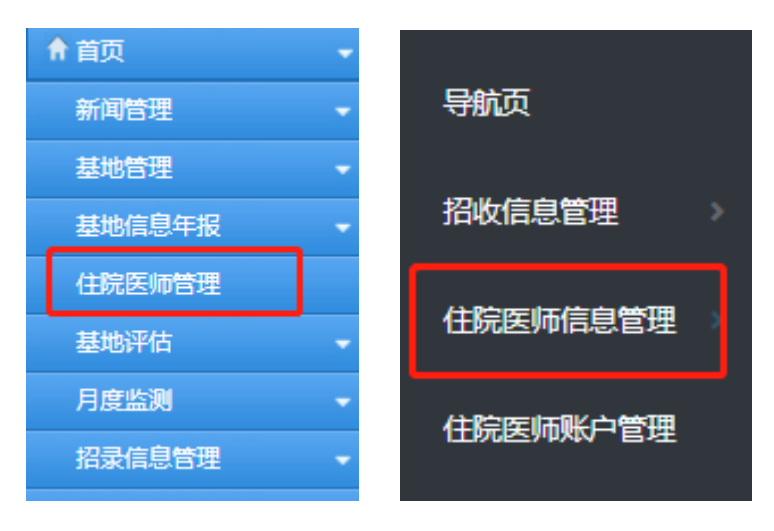

### 3.1 住院医师账号录入

功能入口:点击左侧导航【住院医师信息管理】---【住院医师信息管理】

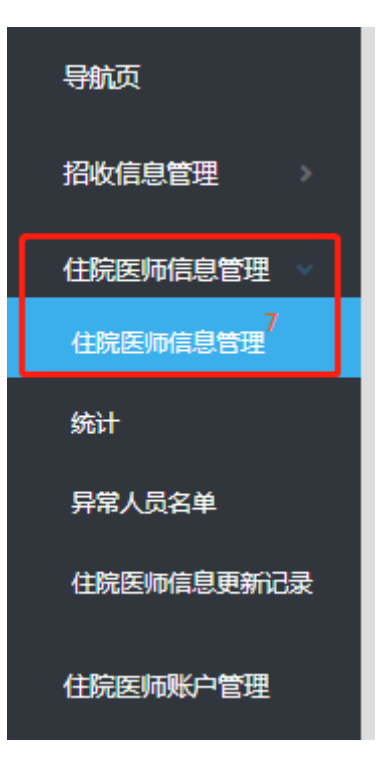

|   | 招收年份:   | 2018 | ¢       | 培训    | 专业: 培训者 | ₹ <u>¥</u> Ľ | ▼ 姓名:      | 姓名           |      | 证件号码: | 证件号码  | 人员类型: | 请选择 | 4 |
|---|---------|------|---------|-------|---------|--------------|------------|--------------|------|-------|-------|-------|-----|---|
|   | 应届/往届:  | 请选择  | ¢       | 医师资格  | 考试: 请选择 | ¥ (          | ♥ 学历:      | 请选择          | φ.   | 学位:   | 请选择   |       | 请选择 | 4 |
| ŧ | 亥定培训年限: | 核定增  | 训年限     | 上报    | 状态: 请选择 | ¥            | 审核状态:      | 请选择          | \$   | 培训状态: | 请选择   | \$    |     |   |
| 衣 | 对订单定向免  | 费医学毕 | 业生: 请选择 |       | ◆ 西部支援( | 亍动住院医师:      | 请选择        | • <u>查</u> ì | 甸 导出 |       |       |       |     |   |
|   |         |      |         |       |         |              |            |              | _    |       |       |       |     |   |
|   | 住院医师    | 账号导入 | 、账号模板   | 下载 基本 | 信息退回    | 培训信息导)       | < 培训信息模板 T | 下载 上报        | ŧ    |       |       |       |     |   |
| Ľ |         | 操作   | 基本信息状态  | 上报状态  | 省审核状态   | 招收年份         | 培训专业       | 培训状态         | 姓名   | 性别    | 证件类型  | 证件号码  | 手机号 |   |
|   |         | 扁損   | 退回修改    | 未上报   | 退回      | 2018         | 内科         | 延期           | 李巧   | 女性    | 居民身份证 |       |     |   |
|   |         | 扁損   | 已修改     | 已上报   | 审核通过    | 2018         | 内科         | 退培           | 又居翁工 | 男性    | 居民身份证 |       |     | 4 |
|   |         | 编辑   | 已修改     | 已上报   | 审核通过    | 2018         | 放射科        | 延期           | 张铭杰  | 女性    | 居民身份证 |       |     | 4 |
|   |         | 扁損   |         | 已上报   | 审核通过    | 2018         | 外科         | 在培           | 闫延   | 男性    | 居民身份证 |       |     |   |
|   |         | 扁損   |         | 已上报   | 审核通过    | 2018         | 全科         | 在培           | 王晶   | 女性    | 居民身份证 |       |     | ۲ |

第一步:点击"账号模板下载";

第二步: 根据模板录入住院医师账号信息;

第三步:点击"住院医师账号导入",选择导入文件,点击"打开";

第四步:页面显示导入结果及详情。

注: 只能录入系统中存在的招收年度的住院医师,且该住院医师不在系统中或在系统中的状态为"结业"或"退培"。

### 3.2 培训信息更新

#### 页面示意:

| 招收年   | ₣份: 2 | 018    | \$        | 培训    | 专业: 培训       | 专业      | ▼ 姓名:     | 姓名           |     | 证件号码: | 证件号码  | 人员类型: | 请选择  | 4 |
|-------|-------|--------|-----------|-------|--------------|---------|-----------|--------------|-----|-------|-------|-------|------|---|
| 应届/往  | 記書: 诸 | 青选择    | ¢         | 医师资格  | 考试: 请选       | 择。      | ♥ 学历:     | 请选择          | ¢   | 学位:   | 请选择   |       | 请选择  | 4 |
| 核定培训年 | F限: 札 | 亥定培训年限 |           | 上报    | 状态: 请选       | 择       | 审核状态:     | 请选择          | \$  | 培训状态: | 请选择   | ¢     |      |   |
| 农村订单定 | 向免费图  | 5学毕业生: | 请选择       |       | ◆ 西部支援       | 行动住院医师: | 请选择       | <del>ف</del> | 甸 导 | Щ.    |       |       |      |   |
| 住院    | 医师账号  | 导入员    | 号模板下      | 下载 基本 | <b>、信息退回</b> | 培训信息导)  | 、「培训信息模板」 | 「载 上打        | 2   |       |       |       |      |   |
| •     | 操作    | 基本信    | 息状态       | 上报状态  | 省审核状态        | 招收年份    | 培训专业      | 培训状态         | 姓名  | 性别    | 证件类型  | 证件号码  | 手机号  |   |
|       | 编辑    | 退回     | 修改        | 未上报   | 退回           | 2018    | 内科        | 延期           | 李巧  | 女性    | 居民身份证 |       |      |   |
|       | 编辑    | B      | <b>修改</b> | 已上报   | 审核通过         | 2018    | 内科        | 退培           | 风路到 | 男性    | 居民身份证 |       |      | 外 |
|       | 编辑    | B      | <b>修改</b> | 已上报   | 审核通过         | 2018    | 放射科       | 延期           | 张铭杰 | 女性    | 居民身份  |       |      | 外 |
|       | 编辑    |        |           | 已上报   | 审核通过         | 2018    | 外科        | 在培           | 闫延  | 男性    | 居民身份证 |       | 0.00 | 全 |

#### 导入功能使用说明:

第一步:点击"培训信息模板下载";

第二步:根据模板录入系统中存在的住院医师的培训信息;

第三步:点击"培训信息导入",选择导入文件,点击"打开";

**第四步:**页面显示导入结果及详情。

#### 编辑功能使用说明:

**第一步:** 点击"编辑";

第二步:在弹窗中更新信息,并"保存"。

| 编辑             |           |                              | ×                  |
|----------------|-----------|------------------------------|--------------------|
| 培训信息 培训状态      |           | 姓名:李巧 证件号:500222199103260947 |                    |
| *培养类型:         | 国家计划培养  ▼ |                              |                    |
| !              | 本单位住院医师 🔹 | 其他人员:                        | 其他人员               |
| *工作单位名称:       | 中日友好医院    |                              |                    |
| "是否军队医院:       | 否 •       | *工作单位统一社会信用代码:               | 12100000400014014Y |
| 記 应届/往届:       | 应届生  ▼    | *是否为农村订单定向免费医学毕业生:           | 否 •                |
| ·招收年度:         | 2018      | *培训所在省行政区划:                  | 北京                 |
| *培训所在培训基地(医院): | 中日友好医院    | 培训所在培训基地(医院)统一社会信用代          | 培训所在培训基地(医院)统一社会信用 |
|                |           | 码:                           | •                  |
|                | 保存        | 关闭                           |                    |

注:保存后,上报状态为"未上报",需重新进行上报。

### 3.3 基本信息查看及退回

#### 页面示意:

| 招收年   | 份: 2018      | 3 ¢      | 培训    | <b> 专业:</b>   培训考 | <u>= 11/</u> | , 姓名:  | 姓名    |     | 证件号码: | 证件号码  |    | 人员类型: | 请选择  | ¢           |
|-------|--------------|----------|-------|-------------------|--------------|--------|-------|-----|-------|-------|----|-------|------|-------------|
| 应届/往  | 漏: 请选        | 择 \$     | 医师资格  | 铐试: 请选拔           | ≩ ¢          | 学历:    | 请选择   | φ.  | 学位:   | 请选择   | Φ  | 学位类型: | 请选择  | \$          |
| 核定培训年 | <b>限:</b> 核定 | 培训年限     | 上报    | 秋态 : 请选持          | ≩ ¢          | 审核状态:  | 请选择   | Φ   | 培训状态: | 请选择   | \$ |       |      |             |
| 农村订单定 | 向免费医学        | 毕业生: 请选择 |       | ♦ 西部支援(           | 宁动住院医师:      | 请选择    | ◆ 查询  | Ş   | :Щ    |       |    |       |      |             |
| 住院医   | 医师账号导        | 入 账号模板   | 下载 基本 | <b>本信息退回</b>      | 培训信息导入       | 培训信息模板 | 下载 上报 |     |       |       |    |       |      |             |
|       | 操作           | 基本信息状态   | 上报状态  | 省审核状态             | 招收年份         | 培训专业   | 培训状态  | 姓名  | 性别    | 证件类型  |    | 证件号码  | 手机号  |             |
|       | 编辑           | 退回修改     | 未上报   | 退回                | 2018         | 内科     | 延期    | 李巧  | 女性    | 居民身份证 |    |       |      |             |
|       | 编辑           | 已修改      | 已上报   | 审核通过              | 2018         | 内科     | 退培    | 邓红  | 男性    | 居民身份: |    |       |      | د<br>۱۹۲۹ م |
|       | 编辑           | 已修改      | 已上报   | 审核通过              | 2018         | 放射科    | 延期    | 张铭杰 | 女性    | 居民宴   |    |       |      | 外           |
|       | 编辑           |          | 日上报   | 审核通过              | 2018         | 外科     | 在培    | 闫延  | 男性    | 居民身份证 |    |       |      |             |
|       | 编辑           |          | 已上报   | 宙核通过              | 2018         | 全科     | 在培    | 干品  | 女性    | 居民身份证 |    |       | 1000 | 1           |
|       |              |          |       |                   |              |        |       |     |       |       |    |       |      |             |

#### 使用说明:

**第一步:**点击住院医师姓名,查看基本信息;

| 师信息详情       |             |      |              |  |
|-------------|-------------|------|--------------|--|
| 基本信息  学习经历  | 证书信息 培训信息   | 培训状态 |              |  |
| 姓名:         | 李巧          |      | 个人照片:        |  |
| 性别:         | 女性          |      |              |  |
| 民族:         | 汉族          |      |              |  |
| 出生日期:       | 1991-03-26  |      | 身份证正面照(人像页): |  |
| 婚姻状况:       | 未婚          |      |              |  |
| 国籍及地区:      | 中国大陆        |      |              |  |
| 证件类型:       | 居民身份证       |      |              |  |
| 证件号:        |             |      | 身份证反面照(国徽页): |  |
| 户口所在地省行政区划: | 北京          |      |              |  |
| 手机:         | 18811152792 |      |              |  |
|             |             |      | <br>         |  |

第二步:如信息需要修改,则勾选该行,点击"基本信息退回";

**第三步:**填写退回意见;

| い<br>基           | 本信息退回修 | 改  |    | × |
|------------------|--------|----|----|---|
| <b>设</b> :<br>:托 | *意见:   | 意见 |    |   |
|                  |        | 保存 | 关闭 | • |

**第四步:**列表"基本信息退回情况"列显示"退回修改",住院医师修改保存后,该列显示 "已修改";

第五步:点击"已修改",可查看住院医师修改详情。

| 更新类型 | 更新时间                | 更新字段        | 更新前内容          | 更新后内容                                   |
|------|---------------------|-------------|----------------|-----------------------------------------|
| 修改   | 2019-08-15 17:27:04 | <本科>学位证书编号  | 00000000       | 000000000000000000000000000000000000000 |
| 修改   | 2019-08-15 17:27:04 | <本科>学历证书编号  | 00000000000000 | 000000000000000000000000000000000000000 |
| 修改   | 2019-08-15 17:29:20 | 国家和地区       | 中国大陆           | 安提瓜和巴布达                                 |
| 修改   | 2019-08-15 17:29:20 | 性别          | 女性             | 男性                                      |
| 修改   | 2019-08-15 17:29:20 | 省行政地区       | 贵州             | 海南                                      |
| 修改   | 2019-08-15 17:29:20 | 民族          | 汉族             | 藏族                                      |
| 新增   | 2019-08-15 17:29:20 | <研究生>是否硕士   | 否              | 是                                       |
| 新增   | 2019-08-15 17:29:20 | <研究生>学位类型   |                | 专业型                                     |
| 新憎   | 2019-08-15 17:29:20 | <研究生>些ψ院校名称 |                | 北京大学                                    |
|      | 共 21 条记录 2 页        | 当前第1页 1 2 街 | 硕: 20条 ▼       |                                         |

### 3.4 住院医师更新信息上报审核

#### 页面示意:

| 招收年                                          | 份: 2018 | ¢ ¢    | 培训    | 专业: 培训  | 专业 、   | , 姓名:  | 姓名   |        | 证件号码:        | 证件号码  | 人员类型:       | 请选择  | \$ |
|----------------------------------------------|---------|--------|-------|---------|--------|--------|------|--------|--------------|-------|-------------|------|----|
| 应届/往                                         | 届: 请选   | 择 \$   | 医师资格  | 考试: 请   | ē择 ¢   | 学历:    | 请选择  | ¢      | 学位:          | 请选择   | \$<br>学位类型: | 请选择  | \$ |
| 核定培训年                                        | 限:核定    | 培训年限   | 」上报   | 状态 : 请) | ₩ \$   | 审核状态:  | 请选择  | \$     | 培训状态:        | 请选择   | \$          |      |    |
| 农村订单定向免费医学毕业生: 请选择 ◆ 西部支援行助住院医师: 请选择 ◆ 查询 导出 |         |        |       |         |        |        |      |        |              |       |             |      |    |
| 住院医                                          | 师账号导    | 入账号模板  | 下载 基2 | 信息退回    | 培训信息导入 | 培训信息模板 | 下载上  | æ      |              |       |             |      |    |
|                                              |         |        |       |         |        |        |      |        |              |       |             |      | _  |
|                                              | 操作      | 基本信息状态 | 上报状态  | 省审核状态   | 招收年份   | 培训专业   | 培训状态 | 姓名     | 性别           | 证件类型  | 证件号码        | 手机号  |    |
|                                              | 编辑      | 退回修改   | 未上报   | 退回      | 2018   | 内科     | 逐些期月 | 李巧     | 女性           | 居民身份证 |             |      |    |
|                                              | 编辑      | 已修改    | 已上报   | 审核通过    | 2018   | 内科     | 退培   | 风路街工   | 男性           | 居民身份证 |             |      | 'N |
|                                              | 编辑      | 已修改    | 已上报   | 审核通过    | 2018   | 放射科    | 延期   | 张铭杰    | 女性           | 居民身小  |             |      | 'N |
|                                              | 编辑      |        | 已上报   | 审核通过    | 2018   | 外科     | 在培   | 闫延     | 男性           | 居民身份证 |             |      | E  |
|                                              | 编辑      |        | 已上报   | 审核通过    | 2018   | 全科     | 在培   | 王晶     | 女性           | 居民身份证 |             | 1.00 | 4N |
|                                              | 编辑      |        | 已上报   | 宙技運过    | 2018   | 麻融料    | 在培   | TL RK6 | <i>tr</i> ## | 居民自份计 |             |      |    |

#### 使用说明:

第一步: 勾选需要上报的住院医师信息, 点击"上报"按钮;

第二步:列表"基地上报状态"列显示"已上报";

**第三步:**"省审核状态"列显示当前的审核状态,如审核状态为"退回修改"则需重新上报; 注: 1. 基本信息和培训信息均填写完整的住院医师才可以进行上报操作,否则系统出现报 错提示; 2. 可重复上报,上报后,审核状态更新为"待审核"。

### 3.5 异常人员名单查询

功能入口:点击左侧导航【住院医师信息管理】--【异常人员名单】

#### 页面示意:

| 招收年份: | 2018 | ◆ 姓名: 姓名        | 证件号: 证 | E件号        | 省份:  | 请选择 🕈 | 培训基地:             | 培训基地                |
|-------|------|-----------------|--------|------------|------|-------|-------------------|---------------------|
| 培训专业: | 培训专业 | ▼ 查询 导出         |        |            |      |       |                   |                     |
| 招收年份  | 省份   | 培训基地            | 培训专业   | 姓名         | 证件号  | 更新前状态 | 更新后状态             | 审核通过时间              |
| 2018  | 北京   | 首都医科大学附属北京安贞医院  | 外科     | 李海明        |      |       | 退培                | 2019-07-03 06:03:47 |
| 2018  | 北京   | 中日友好医院          | 内科     |            |      | 在培    | 退培                | 2019-08-16 10:18:59 |
| 2018  | 北京   | 中日友好医院          | 急诊科    | ±-         |      |       | 退培                | 2019-07-03 06:03:47 |
| 2018  | 北京   | 首都医科大学附属北京世纪坛医院 | 超声医学科  | 王俊         |      |       | 退培                | 2019-07-03 06:03:47 |
| 2018  | 北京   | 首都医科大学附属北京同仁医院  | 外科     | 闵家祺        |      |       | 退培                | 2019-07-03 06:03:47 |
| 2018  | 北京   | 首都医科大学附属北京同仁医院  | 耳鼻咽喉科  | 陈慧         |      |       | 退培                | 2019-07-03 06:03:47 |
| 2018  | 北京   | 首都医科大学附属北京同仁医院  | 眼科     | 何月晴        | 1302 |       | 退培                | 2019-07-03 06:03:47 |
| 2019  | 北古   | 首邦区划十学附属北方平仁医院  | (F)    | 12-11-11-2 |      |       | (日 <del>1</del> 年 | 2010 07 02 06:02:47 |

#### 使用说明:

1. 页面可查询全国曾经出现过退培记录的住院医师信息;

2. 点击住院医师姓名可查看住院医师信息。

### 3.6 住院医师信息更新记录查询

功能入口:点击左侧导航【住院医师信息管理】--【住院医师信息更新记录】

| 培训专业                             | : 培训专业                               | ▼ 更新类型:                          | 请选择                                             | \$                                                                                                    | 证件号: 证件      | 릉        |                                           | 姓名: 姓名                                                                                                    | ž                                         |                                                                                              |                                                                                             |
|----------------------------------|--------------------------------------|----------------------------------|-------------------------------------------------|----------------------------------------------------------------------------------------------------|--------------|----------|-------------------------------------------|----------------------------------------------------------------------------------------------------|-------------------------------------------|----------------------------------------------------------------------------------------------|---------------------------------------------------------------------------------------------|
| 更新时间                             | : 开始日期                               | ■ 至 截止日期                         |                                                 | 查询                                                                                                    | 导出           |          |                                           |                                                                                                    |                                           |                                                                                              |                                                                                             |
| 序号                               | 省份                                   | 培训基地                             |                                                 | 培训专业                                                                                                    | 培训状态         | 姓名       |                                           | 证件号                                                                                                    | 更新类型                                      | 更新时间                                                                                         | 更新人                                                                                         |
| 1                                | 北京                                   | 中日友好医院                           |                                                 | 内科                                                                                                    | 在培           | 修冰       |                                           |                                                                                                    | 修改                                        | 2019-09-23 16:33:46                                                                          | 佟冰                                                                                          |
| 2                                | 北京                                   | 中日友好医院                           |                                                 | 内科                                                                                                    | 在培           | 佟冰       |                                           | 9                                                                                                    | 修改                                        | 2019-09-23 16:12:22                                                                          | 佟冰                                                                                          |
| 3                                | 北京                                   | 中日友好医院                           |                                                 | 内科                                                                                                    | 在培           | 佟冰       |                                           | لات                                                                                                    | 修改                                        | 2019-09-23 16:07:58                                                                          | 佟冰                                                                                          |
| 4                                | 北京                                   | 中日友好医院                           |                                                 | 内科                                                                                                    | 在培           | 佟冰       |                                           | 2022                                                                                                    | 修改                                        | 2019-09-23 16:03:25                                                                          | 佟冰                                                                                          |
| 5                                | 北京                                   | 中日友好医院                           |                                                 | 内科                                                                                                    | 在培           | 佟冰       |                                           |                                                                                                    | 修改                                        | 2019-09-23 14:33:50                                                                          | 佟冰                                                                                          |
| 6                                | 北京                                   | 中日友好医院                           |                                                 | 内科                                                                                                    | 在培           | 修冰       |                                           |                                                                                                    | 修改                                        | 2019-09-23 14:30:38                                                                          | 佟冰                                                                                          |
| 培训专 <u>」</u><br>更新时间             | 业: 培训专业<br>司: 开始日期                   | 更新类型           ■ 至 截止日期          | 请选择                                             | <b>◆</b><br>查询                                                                                                    | 证件号: 证<br>导出 | 件号       |                                           | 姓名:                                                                                                    | 性名                                        |                                                                                              |                                                                                             |
| 培训                               | 基地                                   | 培训专业                             | 培训状态                                            | 姓名                                                                                                    | 证件号          | 3        | 「新类型                                      | 更新时间                                                                                                    |                                           | 更新人                                                                                          | 更新字段详情                                                                                      |
| 中日友                              |                                      |                                  |                                                 |                                                                                                    |              |          |                                           |                                                                                                    |                                           |                                                                                              |                                                                                             |
|                                  | 好医院                                  | 内科                               | 在培                                              | 佟冰                                                                                                    |              |          | 修改                                        | 2019-09-23 16:                                                                                                    | 33:46                                     | 修冰                                                                                           | 查看                                                                                          |
| 中日友                              | び子医院<br>び子医院                         | 内科                               | 在培<br>在培                                        | 修冰<br>修冰                                                                                                    |              |          | 修改<br>修改                                  | 2019-09-23 16:<br>2019-09-23 16:                                                                                                    | 33:46<br>12:22                            | 修冰<br>修冰                                                                                     | <u> </u>                                                                                    |
| 中日友中日友                           | 好医院<br>好医院<br>好医院                    | 内科<br>内科<br>内科                   | 在培<br>在培<br>在培                                  | 修冰<br>修冰<br>修冰                                                                                                    |              | 9        | 修改<br>修改<br>修改                            | 2019-09-23 16:<br>2019-09-23 16:<br>2019-09-23 16:                                                                                                   | 33:46<br>12:22<br>07:58                   | <b>修冰</b><br>修冰<br>修冰                                                                        | 查看       查看       查看       查看                                                               |
| 中日友<br>中日友<br>中日友                | 好医院<br>好医院<br>好医院<br>好医院             | 内科<br>内科<br>内科<br>内科             | 在培       在培       在培       在培       在培          | 修冰<br>修冰<br>修冰<br>修冰                                                                                                   |              | 9        | 修改<br>修改<br>修改<br>修改                      | 2019-09-23 16:<br>2019-09-23 16:<br>2019-09-23 16:<br>2019-09-23 16:                                                                                 | 33:46<br>12:22<br>07:58<br>03:25          | 答冰<br>答冰<br>修冰<br>修冰                                                                         | · · · · · · · · · · · · · · · · · · ·                                                       |
| 中日友<br>中日友<br>中日友<br>中日友         | 67医院<br>67医院<br>67医院<br>67医院<br>67医院 | 内科<br>内科<br>内科<br>内科<br>内科<br>内科 | 在培       在培       在培       在培       在培       在培 | 修冰<br>修冰<br>修冰<br>修冰<br>修冰                                                                                             |              | 9        | 修改<br>修改<br>修改<br>修改<br>修改                | 2019-09-23 16:<br>2019-09-23 16:<br>2019-09-23 16:<br>2019-09-23 16:<br>2019-09-23 16:<br>2019-09-23 14:                                             | 33:46<br>12:22<br>07:58<br>03:25<br>33:50 | <ul> <li>答冰</li> <li>经冰</li> <li>经冰</li> <li>经冰</li> <li>经冰</li> <li>经冰</li> <li></li> </ul> | 宣看       宣看       宣看       宣看       宣看       宣看       宣看                                    |
| 中日友<br>中日友<br>中日友<br>中日友<br>更新详情 | 好医院<br>好医院<br>好医院<br>好医院<br>好医院      | 内科<br>内科<br>内科<br>内科<br>内科       | 在培<br>在培<br>在培<br>在培<br>在培                      | <ul> <li>管冰</li> <li>管冰</li> <li>管冰</li> <li>管冰</li> <li>管冰</li> </ul>                                                 |              | 9<br>9   | 修改<br>修改<br>修改<br>修改                      | 2019-09-23 16:<br>2019-09-23 16:<br>2019-09-23 16:<br>2019-09-23 16:<br>2019-09-23 14:                                                               | 33:46<br>12:22<br>07:58<br>03:25<br>33:50 | 督冰<br>督冰<br>管冰<br>管冰<br>管冰                                                                   | 查查           查查           查看           查看           查看           查看           查看            |
| 中日友<br>中日友<br>中日友<br>中日友<br>更新详情 | 好医院<br>好医院<br>好医院<br>好医院<br>好医院      | 内科<br>内科<br>内科<br>内科<br>内科<br>内科 | 在培<br>在培<br>在培<br>在培                            | <ul> <li>答冰</li> <li>径冰</li> <li>径冰</li> <li>径冰</li> <li>径冰</li> <li>径冰</li> <li>●新字段</li> </ul>                       |              | 9        | 修改<br>修改<br>修改<br>修改<br>修改<br>服<br>集<br>更 | 2019-09-23 16:<br>2019-09-23 16:<br>2019-09-23 16:<br>2019-09-23 16:<br>2019-09-23 14:                                                               | 33:46<br>12:22<br>07:58<br>03:25<br>33:50 | <ul> <li></li></ul>                                                                          | 章<br>章<br>章<br>章<br>章<br>章<br>章<br>章<br>章<br>章<br>章<br>章<br>章<br>章<br>章<br>章<br>章<br>章<br>章 |
| 中日友<br>中日友<br>中日友<br>中日友<br>更新详情 | 好医院<br>好医院<br>好医院<br>好医院<br>好医院      | 内科<br>内科<br>内科<br>内科<br>内科<br>内科 | 在培<br>在培<br>在培<br>在培<br>- 在培<br>                | <ul> <li>客冰</li> <li>客冰</li> <li>径冰</li> <li>径冰</li> <li>径冰</li> <li>管冰</li> <li>更新字段</li> <li>研究生&gt;毕业院校末</li> </ul> | 2<br>\$      | <b>郑</b> | 修改<br>修改<br>修改<br>修改<br>修改<br>修改<br>使改    | 2019-09-23 16:<br>2019-09-23 16:<br>2019-09-23 16:<br>2019-09-23 16:<br>2019-09-23 14:<br>2019-09-23 14:<br>2019-09-23 14:<br><b>防内客</b><br>教育中等专业学校 | 33:46 12:22 07:58 03:25 33:50             | 修冰<br>修冰<br>修冰<br>修冰<br>修冰<br>一<br><b>更新后内容</b><br>临沂市中医药职工中等专到                              | <u> 立</u> 存<br>立<br>立<br>石<br>石<br>石<br>石<br>石<br>石<br>石<br>石<br>石<br>石<br>石<br>石<br>石      |

- 1. 页面可查询本培训基地住院医师信息更新的全部记录;
- 2. 点击"查看"可查询该次更新的详情。

## 4 住院医师账户管理

功能入口:点击左侧导航【招收信息管理】--【住院医师账户管理】

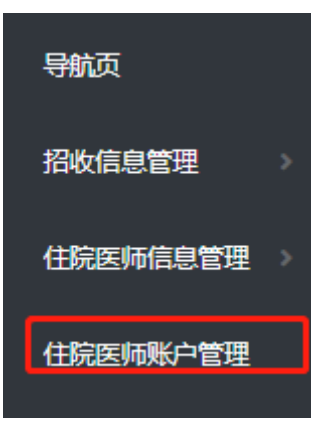

#### 页面示意:

| 姓名: 姓名 证件号(账号): 证件号(5 | 送号)        |      |
|-----------------------|------------|------|
| 姓名                    | 证件号 ( 账号 ) | 操作   |
| 张磊                    | 3          | 重置密码 |
| 张瑾                    |            | 重置密码 |
| 吴琼                    |            | 重置密码 |
| 王鑫琰                   |            | 重置密码 |
| 王鵬で                   |            | 重置密码 |
| 尹苏贵                   |            | 重置密码 |
| 胡倩                    |            | 重置密码 |
| 孙亚东                   | 120524     | 重置密码 |
| 程林                    |            | 番禺欧亚 |

### 使用说明:

第一步:可对培训基地的住院医师进行重置密码操作;

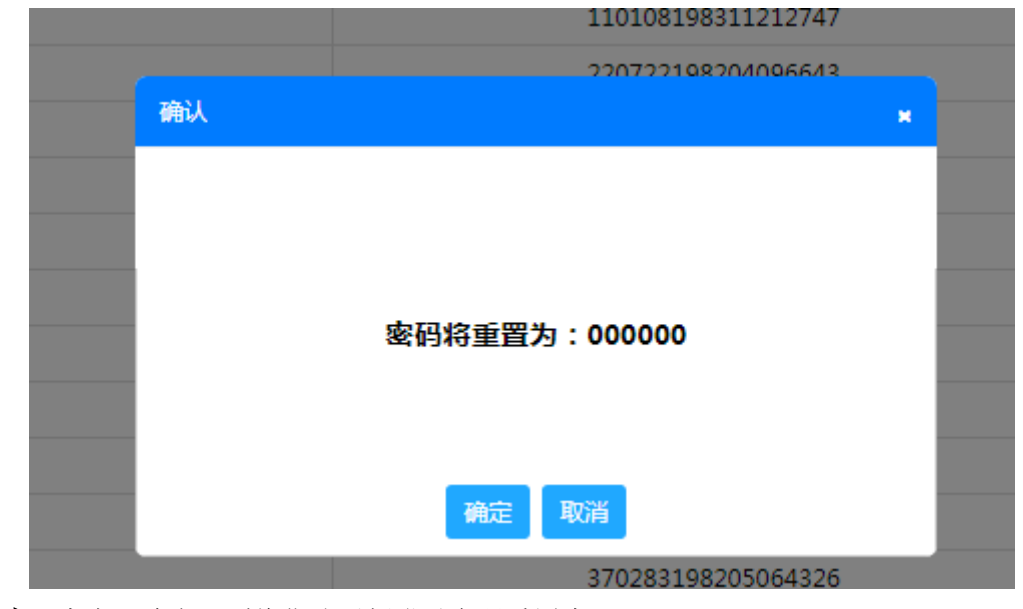

第二步:点击"确定"则将住院医师登录密码重置为000000。

# 5 技术支持

客服电话: 400-001-8080 (周一 至 周五 09: 00 ~ 18:00)

客服邮箱: service@imed.org.cn